# użycie // INSTALACJA PL Termostat 125 Connect Termostat 128 Radio-Connect

074502 074503 074513

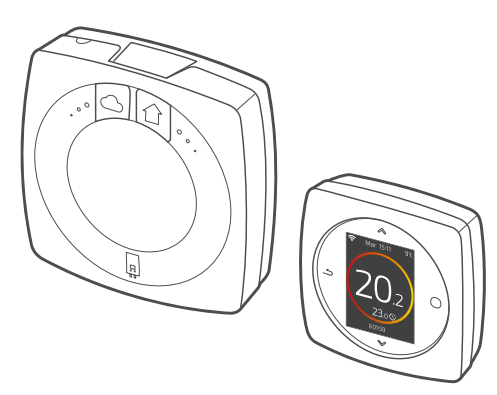

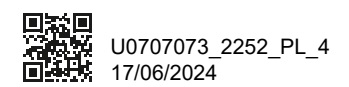

Urządzenie może być używane przez dzieci w wieku powyżej 8 lat i osoby o ograniczonych możliwościach fizycznych, czuciowych lub umysłowych bądź nieposiadające doświadczenia lub wiedzy, jeżeli są one pod nadzorem lub wcześniej otrzymały instrukcje dotyczące bezpiecznej obsługi urządzenia i zrozumiały związane z tym zagrożenia. Dzieci nie mogą wykorzystywać urządzenia do zabawy. Czyszczenie i konserwacja nie mogą być wykonywane przez dzieci pozostawione bez dozoru.

| UŻYCIE     | 4  |
|------------|----|
| INSTALACJA | 23 |

# <u>UŻYCIE</u>

# Spis treści

| Prezentacja                   | 5  |
|-------------------------------|----|
| Przejście do menu             | 10 |
| Parametry                     | 10 |
| Ustawienie grzania            | 11 |
| Nastawa temperatury           | 12 |
| Programowanie termostatu      | 13 |
| Nieobecność                   | 17 |
| Zużycie                       | 18 |
| Sterowanie gorącą wodą        | 18 |
| Połączenie produktu           | 19 |
| Dodanie wzmacniacza radiowego | 20 |
| Wymiana baterii               | 21 |
| Główne błędy                  | 22 |

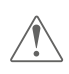

Wszelkie modyfikacje lub przeróbki urządzenia nieautoryzowane przez producenta powodują automatyczne unieważnienie gwarancji.

## Prezentacja

## Budowa Menu

#### O Menu główne

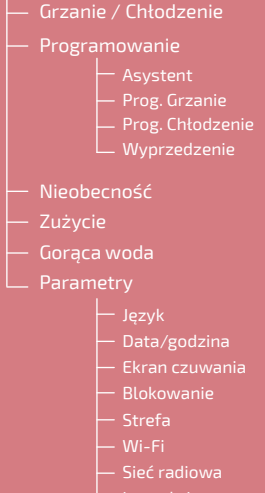

- Instrukcja
- 🖵 Wersja programu

## Termostat 125/128: Przyciski

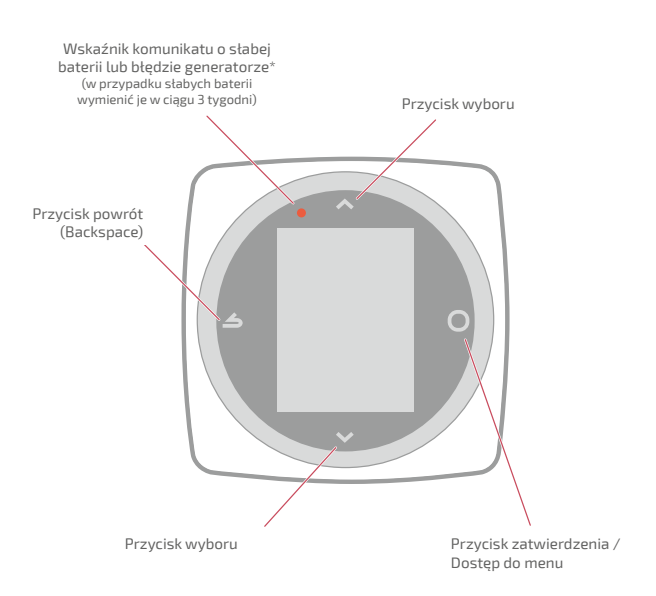

## Termostat 125/128: Ekran

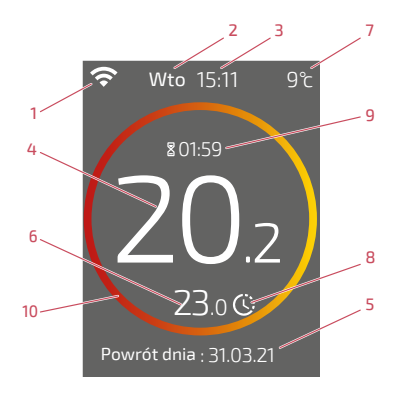

- 1 Stan WiFi ...
  - :... Połączony z usługami Cozytouch;
    :... Połączony z WiFi, <u>ale</u> niepołączony z usługami
    - Cozytouch;
  - 🛠: ... Niepołączony z WiFi
- <mark>2</mark> Dzień
- 3 Godzina
- 4 Temperatura zmierzona przez termostat
- 5 Tekst informacyjny (kod błędu / data końca nieobecności) W przypadku kodu błędu zapisz numer i zasiegnij porady specjalisty w dziedzinie ogrzewania.

- 6 Temperatura żądana
- 7 Temperatura zewnętrzna (jeśli wybrano opcję)
- <mark>8</mark> Tryb ...

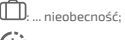

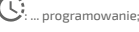

- :... odstępstwo (w trybie programowania): nastawiam temperaturę inną niż zaprogramowana, robię czasowe odstępstwo
- 9 Czas trwania odstępstwa

10 - Oznaczenie okręgu:

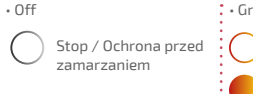

- Grzanie
  - Utrzymanie temperatury

Wzrost temperatury

Chłodzenie\*
 Utrzymanie
 temperatury
 Obniżenie
 temperatury

## Interfejs: Przyciski

#### Przycisk WiFi

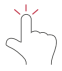

Włączenie lokalnego punktu dostępu WiFi

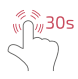

Usunięcie informacji o połączeniu WiFi (SSID / Hasło)

#### Przycisk Sieć radiowa

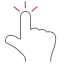

Otwarcie sieci lokalnej

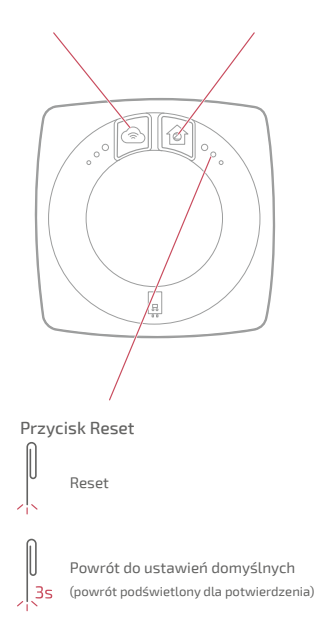

## Interfejs: Kontrolki

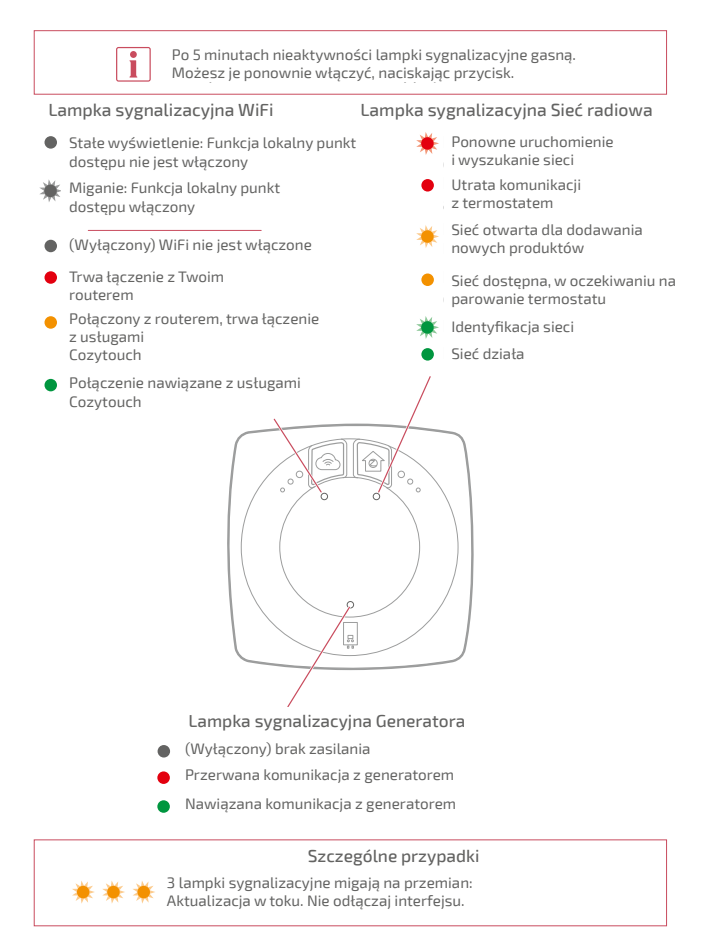

## Przejście do menu

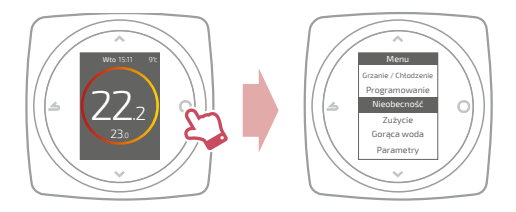

## Parametry

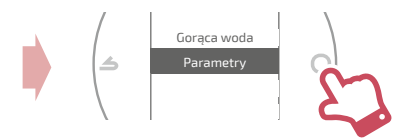

#### W menu ustawień:

ustawienie:

- języka
- daty i godziny
- ekranu czuwania (podświetlenie poza manipulacjami)
- blokowania ekranu

#### przejście do:

- informacji o sieci WiFi
- informacji o Sieć radiowa

Odnalezienie interfejsu połączony z moim termostatem:

lampka radiowa miga przez 5 min.

# Ustawienie grzania

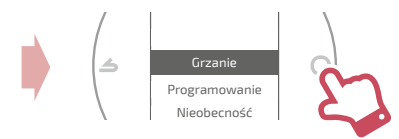

#### Stop

Działanie zabezpieczenia przed zamarzaniem.

#### Start / Grzanie

Włączenie grzania.

#### Chłodzenie

Włączenie chłodzenia.

#### Auto

Automatyczne przełączanie między grzaniem, chłodzeniem i ochroną przed zamarzaniem.

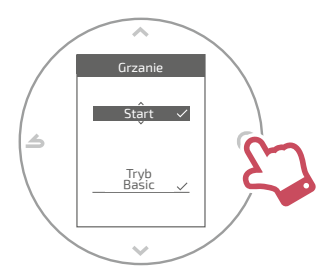

#### TrybBasic

Praca ze stałą temperaturą.

#### TrybProg

Praca zgodnie z programowaniem godzinowym. Po pierwszym włączeniu zaprogramowanego trybu asystent programowania uruchamia się automatycznie.

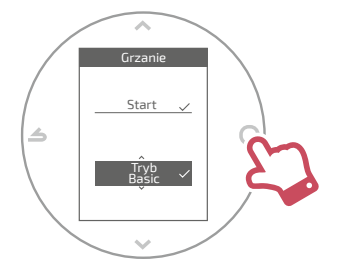

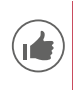

Ustawienia domyślne zaprogramowanego trybu: Od 06:00 do 22:00 → 20,0°C; Od 22:00 do 06:00 → 19,0°C.

## Nastawa temperatury

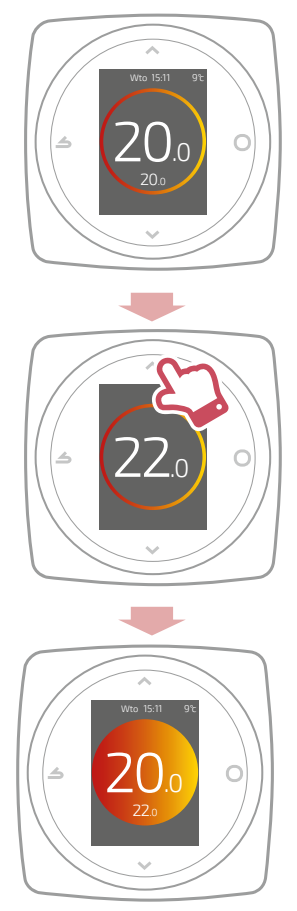

## Programowanie termostatu

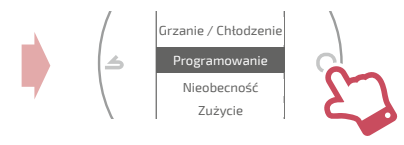

Domyślnie, wyprzedzenie jest aktywne. Można wyłączyć je z menu programowania.

Przykład wyprzedzenia:

aby uzyskać temperaturę 20°C o godz. 8:00, ogrzewanie włączy się przed 8:00, tak, aby 20°C zostało osiągnięte o 8:00.

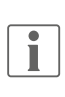

Obniżenie temperatury w programie może być chwilowo zignorowane przez termostat w przypadku skrajnie niskiej temperatury zewnętrznej, aby zapewnić komfort i efektywność systemu.

## Korzystanie z asystenta programowania

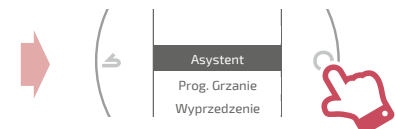

Asystent pozwala wykonać programowania zgodnie z trybem życia (można go przeglądać i modyfikować).

## Modyfikacja programu

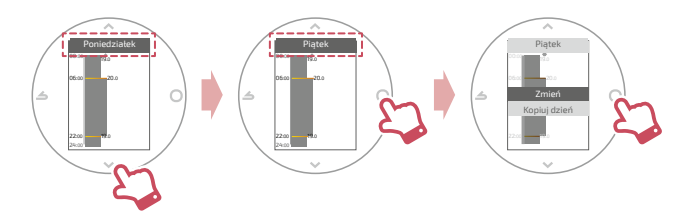

#### Dodawanie nowego okresu do programu

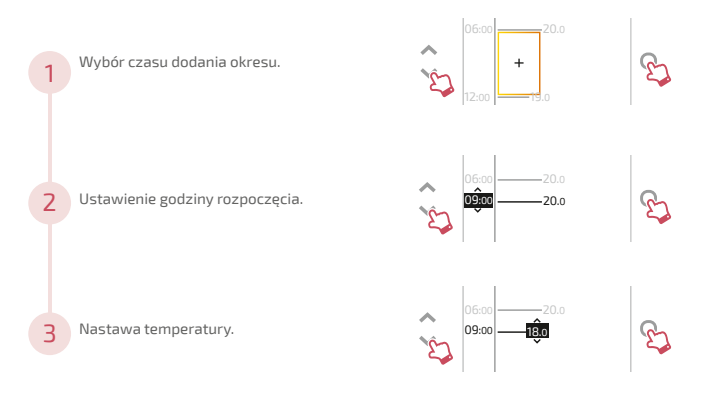

### Usunięcie okresu z programu

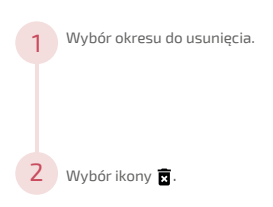

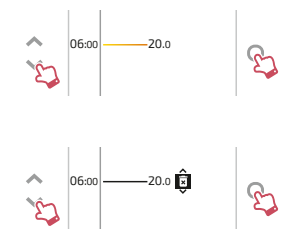

#### Zmiana godziny lub temperatury

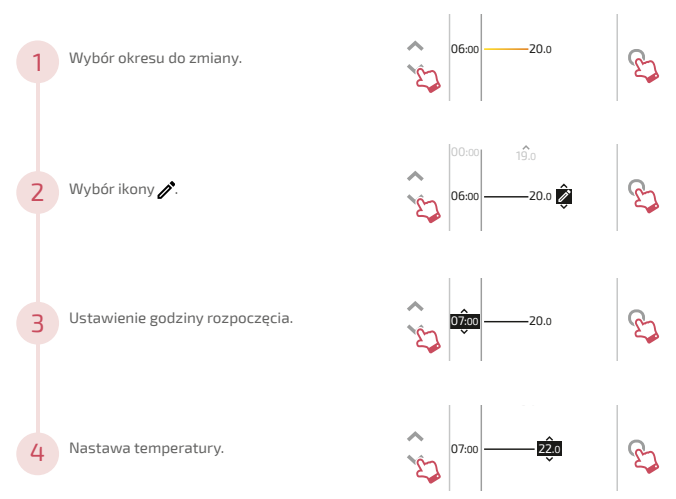

## Kopiowanie programu

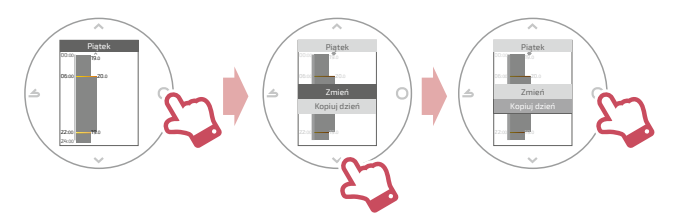

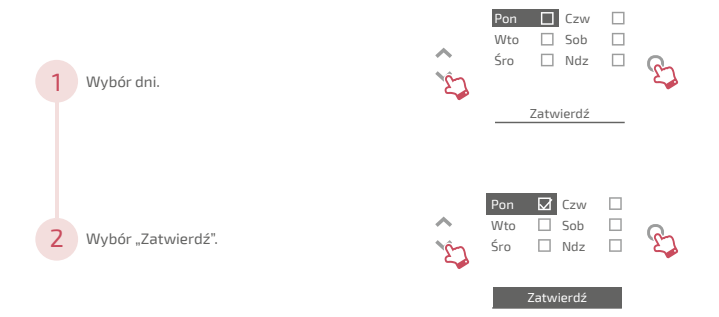

# Nieobecność

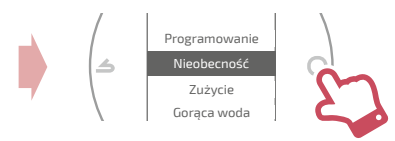

Ustawienie daty i godziny rozpoczęcia i zakończenia oraz temperaturę w trakcie nieobecności.

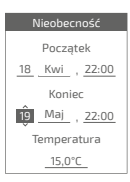

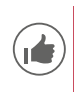

W trakcie nieobecności data powrotu wyświetla się na ekranie głównym.

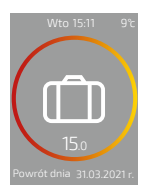

# Zużycie

Z menu można przejść do wyświetlenia szacowanego zużycia.

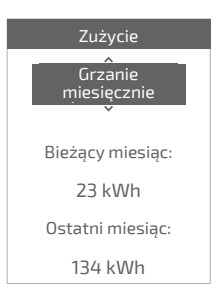

## Sterowanie gorącą wodą

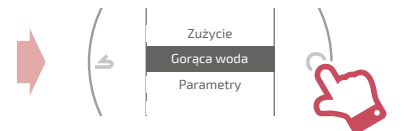

Ustawienie gorącej wody na "BOOST", "Start" lub "Stop".

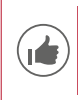

Funkcja "*BOOST*" umożliwia całkowite ogrzanie zbiornika gorącej wody.

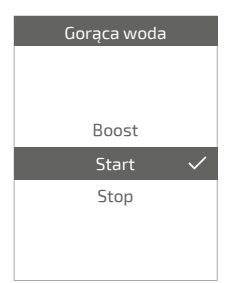

## Połączenie produktu

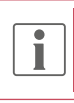

Instalacja jest kompatybilna z usługami Cozytouch, jeżeli menu "*Wi-Fi*" jest dostępne w menu "*Parametry*".

### Pobierz aplikację COZYTOUCH

Przejdź do App Store lub Google Play, aby pobrać aplikację "COZYTOUCH".

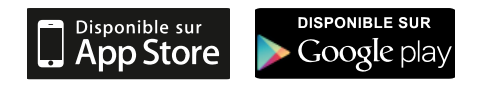

#### Utwórz konto / Zaloguj się

Utwórz konto lub zaloguj się, jeśli masz już konto, a następnie postępuj zgodnie z instrukcjami, aby połączyć Termostat 125 / 128.

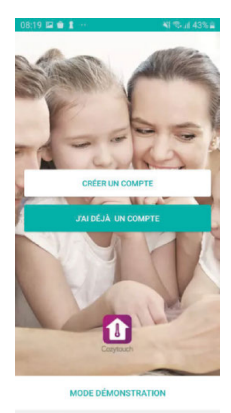

## Dodanie wzmacniacza radiowego

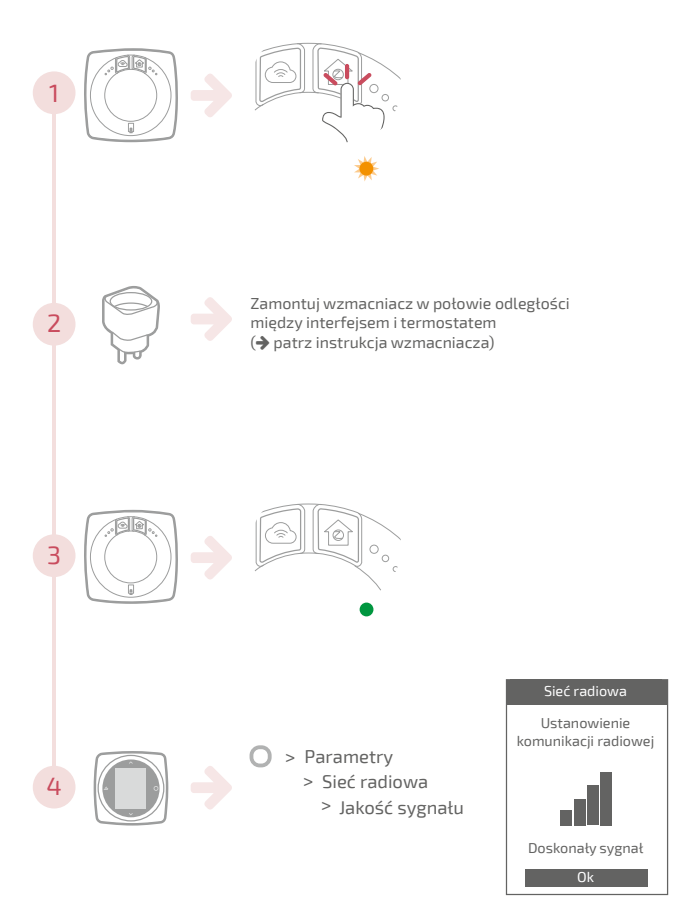

## 4xAAA(1,5V) Alcaline ou NiMh

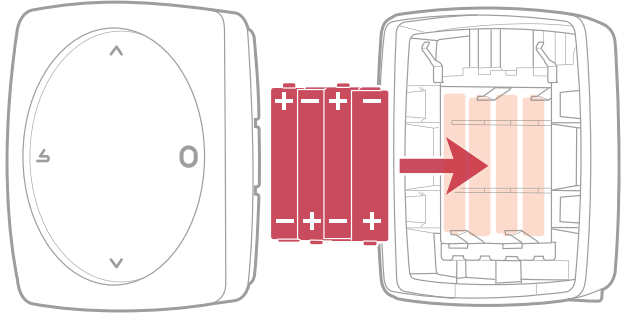

Jeśli urządzenie nie będzie używane przez dłuższy czas, należy wyjąć baterie.

przypadku UWAGA: produktów W zasilanych bateriami: ryzyko pożaru lub wybuchu w przypadku wymiany oryginalnych baterii haterie na niewłaściwego typu lub rozmiaru (przykład: Alkaliczne > Litowe; AA (LR06) > AAA (LR03)). Nie przechowuj baterii w miejscu o bardzo wysokiej temperaturze ani nie narażaj jej na działanie bardzo niskiego ciśnienia powietrza. Może to spowodować wybuch lub wyciek łatwopalnej cieczy lub gazu.

Nie zwierać biegunów baterii.

# Główne błędy

| Błąd   | Opis                                                              | Proponowane działanie                                                                                                    |
|--------|-------------------------------------------------------------------|----------------------------------------------------------------------------------------------------|
| G_xxxx | Błąd generatora                                                   | Patrz instrukcja generatora.                                                                                                    |
| Err 3  | Błąd pomiaru<br>temperatury                                       | Sprawdź jakość sygnału radiowego i w<br>razie potrzeby użyj wzmacniacza (patrz<br>" <i>Dodanie wzmacniacza radiowego"</i> ,<br><i>strona 20</i> )<br>Jeżeli błąd występuje nadal, się z<br>technikiem ds. ogrzewania. |
| Err 10 | Błąd komunikacji<br>między interfejsem a<br>generatorem           | Sprawdź okablowanie Opentherm (OT).<br>Jeżeli błąd występuje nadal, się z<br>technikiem ds. ogrzewania.                                                                                                    |
| Err 13 | Błąd komunikacji<br>między termostatem<br>a interfejsem           | Sprawdź jakość sygnału radiowa.<br>Przybliż termostat bliżej interfejsu, aby<br>odzyskać sygnał<br>Jeżeli błąd występuje nadal, się z<br>technikiem ds. ogrzewania.                                                   |
|        | Termostat wyłączony,<br>brak reakcji na<br>naciśnięcie przycisku. | Sprawdź zasilanie termostatu (baterie)<br>lub interfejsu (lampki sygnalizacyjne<br>zapalają się po naciśnięciu przycisku).                                                                                            |

# INSTALACJA

# Spis treści

| Prezentacja           | 24 |
|-----------------------|----|
| Instalacja interfejsu | 34 |
| Instalacja termostatu | 42 |
| Pierwsze włączenie    | 46 |
| Konfiguracja          | 47 |
| Główne błędy          | 56 |
| Sieć radiowa          | 57 |
| Koniec życia          | 61 |
|                       |    |

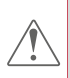

Wszelkie modyfikacje lub przeróbki urządzenia nieautoryzowane przez producenta powodują automatyczne unieważnienie gwarancji.

# Prezentacja

## Charakterystyki ogólne

|                                   | Termostat 125                                                                                                    |                                | Termostat 128                              |                                        |
|-----------------------------------|----------------------------------------------------------------------------------------------------|--------------------------------|--------------------------------------------|----------------------------------------|
|                                   | Interfejs                                                                                                    | Termostat                      | Interfejs                                  | Termostat                              |
| Zasilanie                         | 230V <sub>AC</sub> /<br>50-60Hz -<br>1,25W                                                                                                | 12/24V <sub>bc</sub> /<br>50mA | 230V <sub>ac</sub> /<br>50-60Hz -<br>1,25W | 4xAAA (1,5V)<br>alkaliczne lub<br>NiMh |
| Wymiary<br>(dł. x sz. x gł. w mm) | 107 x 107 x 35                                                                                                    | 87 x 87 x 38                   | 107 x 107 x 35                             | 87x87x38                               |
| Komunikacja<br>z generatorem      | Opentherm (OT)                                                                                                    |                                |                                            |                                        |
| Temperatura<br>pracy              | 0°C / +40°C                                                                                                    |                                |                                            |                                        |
| Temperatura<br>składowania        | -20°C / +60°C                                                                                                    |                                |                                            |                                        |
| Stopień ochrony                   | IP20<br>Instalacja wewnętrzna                                                                                                    |                                |                                            |                                        |
| Instalacja                        | Klasa II: Zasilanie 230V<br>Klasa III: Jeśli inne zasilanie (bardzo niskie napięcie<br>bezpieczeństwa: Opentherm (OT) lub szybkie złącze) |                                |                                            |                                        |
| Poziom<br>zanieczyszczenia        | 2 (zwykłe zanieczyszczenie środowiska)                                                                                                    |                                |                                            |                                        |
| Typ działania                     | 1 (Regulacja temperatury wyjściowej wody generatora)                                                                                      |                                |                                            |                                        |
| Częstotliwości                    | WiFi: IEEE 802.11                                                                                                    | b/g/n 2400N                    | IHz à 2483.5 MHz                           | Pmax : 25.5 mW                         |
| radiowe                           | Zigbee 3.0: IEEE                                                                                                    | B02.15.4 2400N                 | IHz à 2483.5 MHz                           | Pmax : 9.67 mW                         |

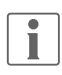

"Generator" oznacza pompę ciepła lub kocioł w zależności od instalacji.

## Zawartość opakowania

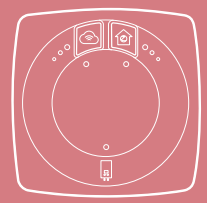

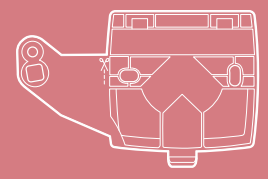

Interfejs

Wspornik mocowania interfejsu

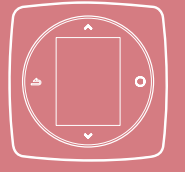

Termostat 125 / 128

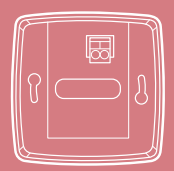

Uchwyt ścienny (Termostat 125)

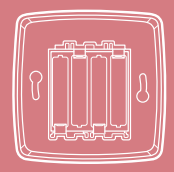

Uchwyt ścienny i półka z baterie (Termostat 128)

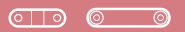

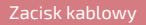

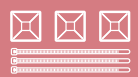

Przepust kabla

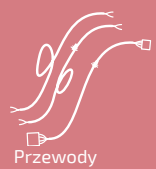

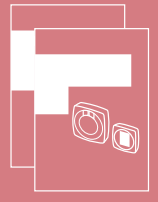

Instrukcje instalacji i użytkowania

## Interfejs: Przyciski

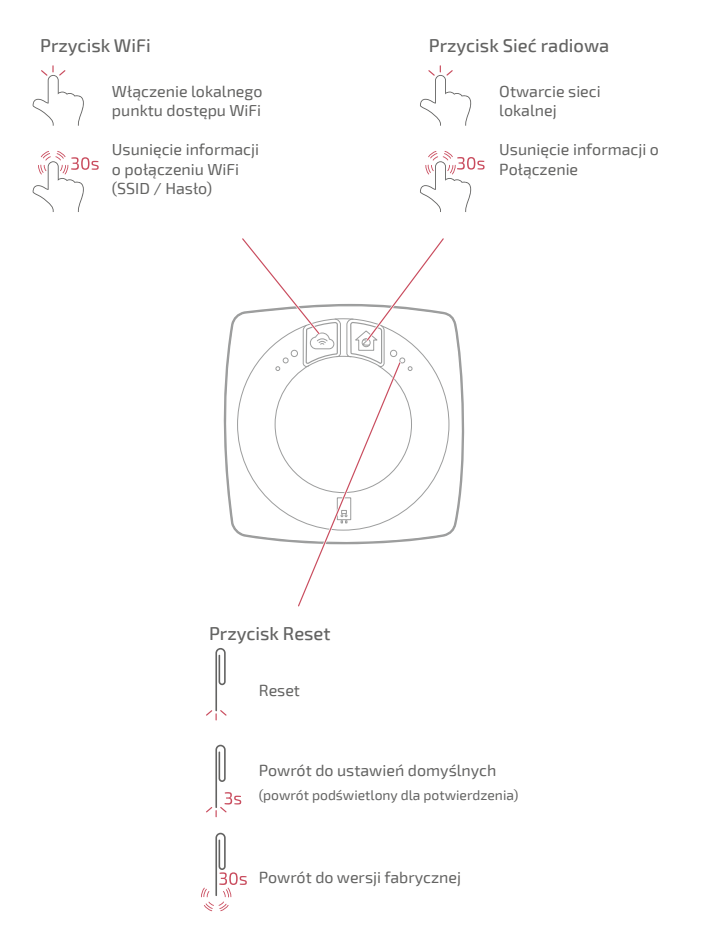

## Interfejs: lampki sygnalizacyjne

Po 5 minutach nieaktywności lampki sygnalizacyjne gasną. i Możesz je ponownie właczyć, naciskając przycisk, Lampka sygnalizacyjna Sieć radiowa Lampka sygnalizacyjna WiFi Stałe wyświetlenie: Funkcja lokalny Ponowne uruchomienie punkt dostępu nie jest włączony i wyszukanie sieci Utrata komunikacii 🖡 Miganie: Funkcja lokalny punkt z termostatem dostępu włączony Sieć otwarta dla dodawania (Wyłączony) WiFi nie jest włączone nowych produktów Trwa łączenie z Twoim routerem Sieć dostępna, w oczekiwaniu na parowanie termostatu Połaczony z routerem, trwa łaczenie Identvfikacia sieci z usługami Cozytouch Sieć działa Połączenie nawiązane z usługami Cozytouch ٥. 8 Lampka sygnalizacyjna Generatora (Wyłaczony) brak zasilania Przerwana komunikacja z generatorem Nawiązana komunikacja z generatorem Szczególne przypadki

3 lampki sygnalizacyjne migają na przemian: Aktualizacja w toku. Nie odłączaj interfejsu.

## Schemat instalacji

Interfejs i termostat zostały wstępnie sparowane.

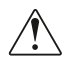

Jeśli termostaty i interfejsy zostały wymieszane, numery seryjne wstępnie sparowanego termostatu i interfejsu są identyczne.

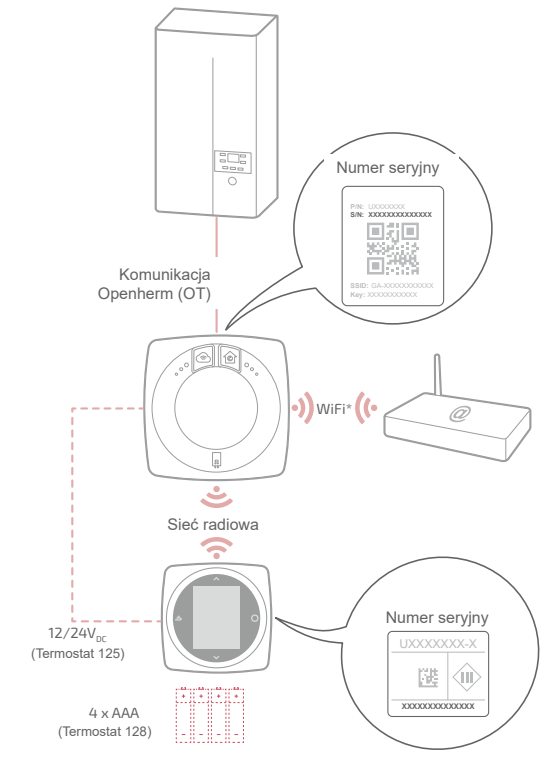

### Schematy okablowania Termostat 125/128 Szybkie podłączenie

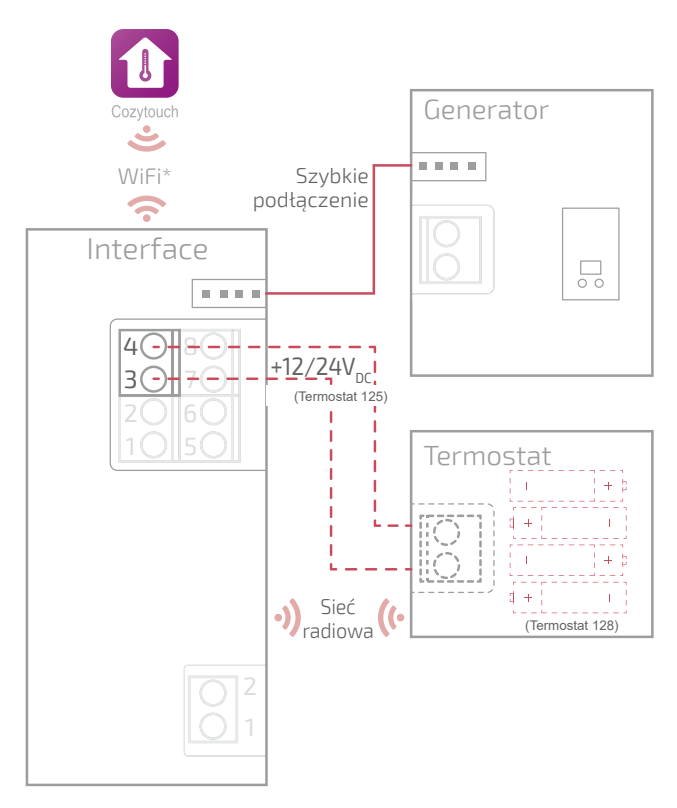

## Schematy okablowania Termostat 125

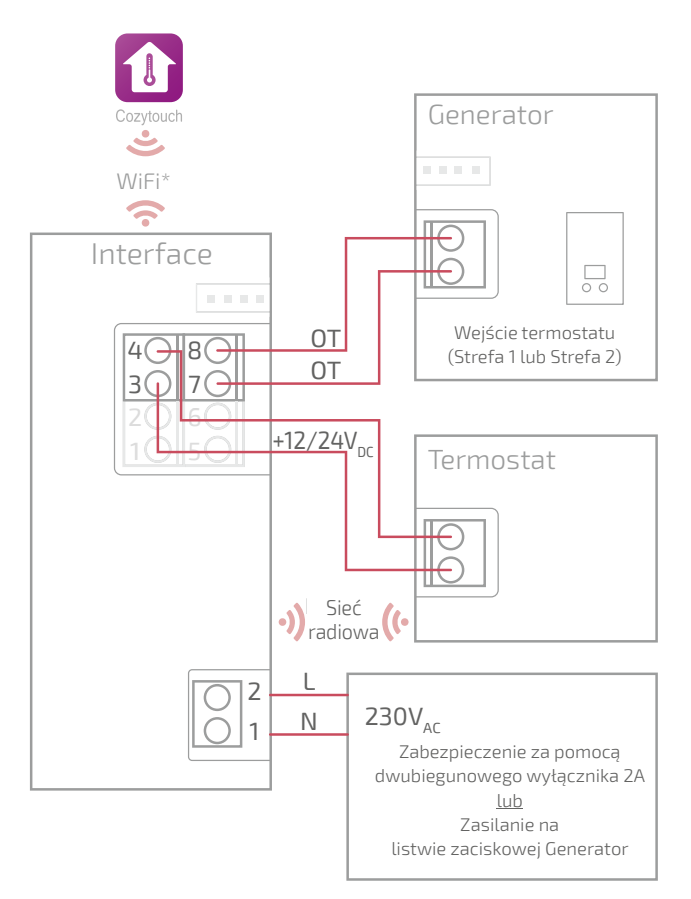

### Schematy okablowania Termostat 128

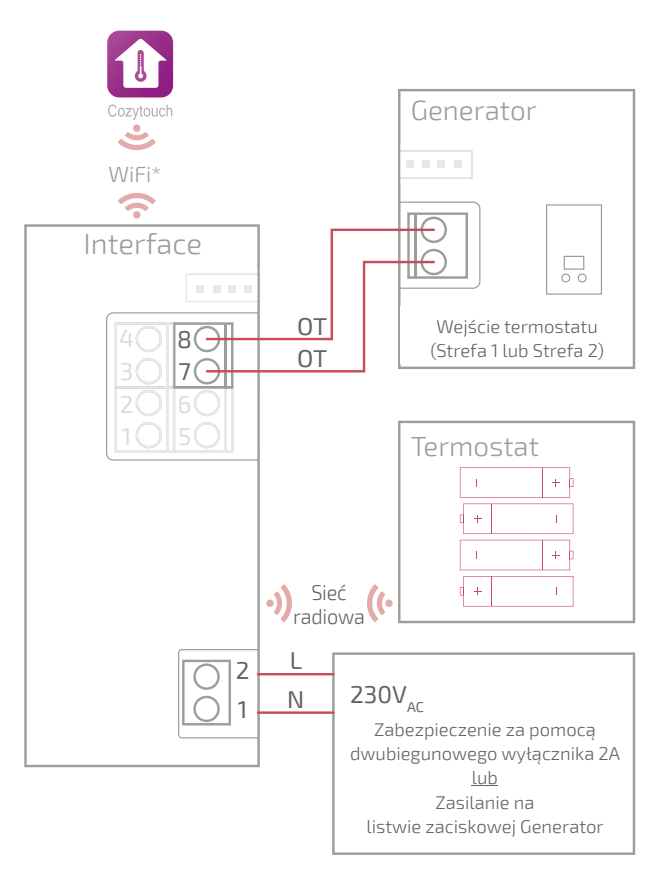

### Schematy okablowania Termostat 128 (niepodłączony)

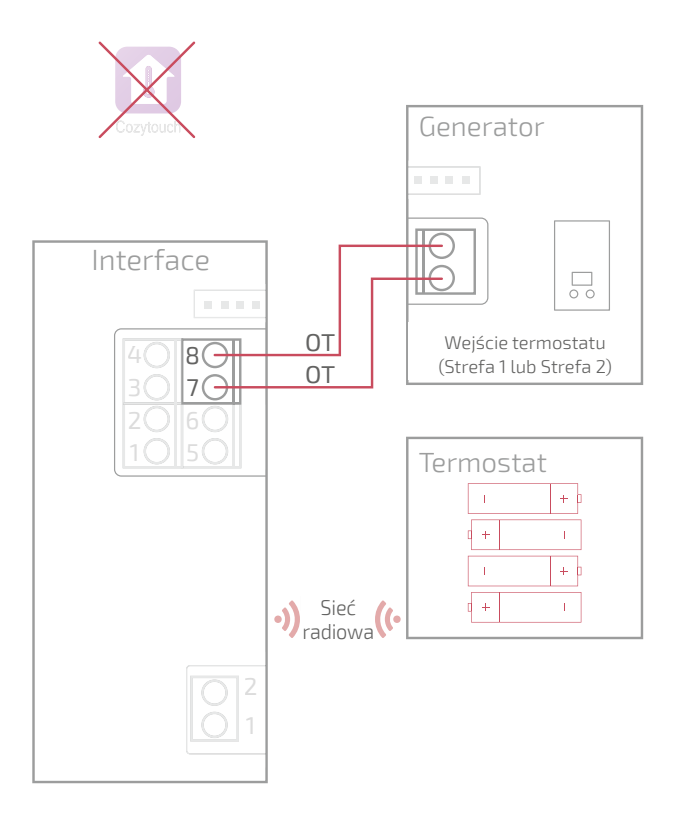

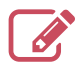

|                                         | ••••• |
|-----------------------------------------|-------|
|                                         | ••••• |
|                                         | ••••• |
|                                         | ••••• |
|                                         | ••••• |
|                                         | ••••• |
|                                         | ••••• |
|                                         |       |
|                                         | ••••• |
|                                         | ••••• |
|                                         | ••••• |
|                                         | ••••• |
|                                         | ••••• |
|                                         | ••••• |
|                                         | ••••• |
|                                         | ••••• |
|                                         |       |
|                                         | ••••• |
|                                         | ••••• |
|                                         | ••••• |
|                                         | ••••• |
|                                         | ••••• |
| ••••••••••••••••••••••••••••••••••••••• |       |

# Instalacja interfejsu

"Szybki montaż", strona 36 "Montaż natynkowy", strona 38 "Montaż w puszce podtynkowej", strona 39 "Montaż na wsporniku kotła", strona 40

> Przed rozpoczęciem wszelkich czynności sprawdzić, czy wszystkie zasilania elektryczne są odcięte.

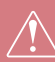

Instalację elektryczną należy wykonać zgodnie z obowiązującymi przepisami. Jeżeli kabel zasilający jest uszkodzony, jego wymianę należy zlecić producentowi, serwisowi posprzedażnemu lub specjalistom, aby uniknąć niebezpieczeństwa.

### Typ kabla:

- Sztywny o średnicy od 0,5 do 1,5 mm<sup>2</sup>
- Lub elastyczny o średnicy od 0,5 do 0,75 mm<sup>2</sup> ze sztywnymi końcówkami.

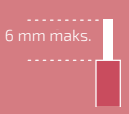

## Ustawianie

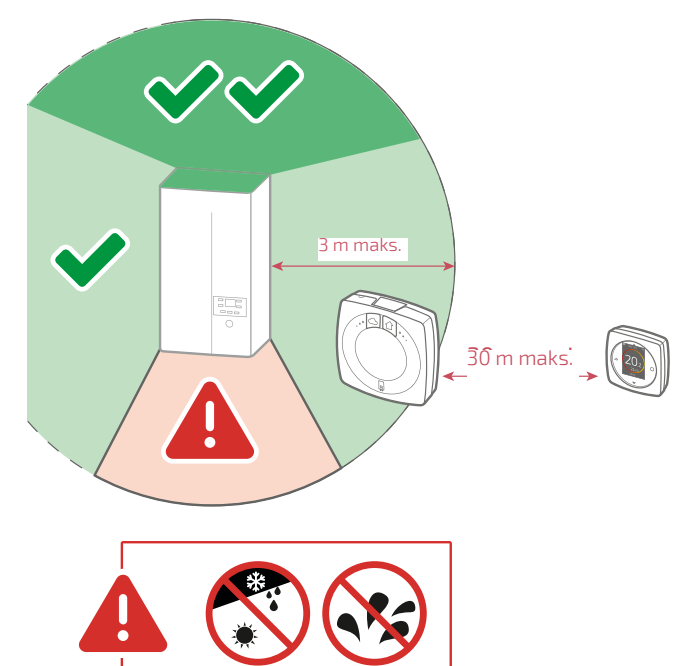

## Szybki montaż

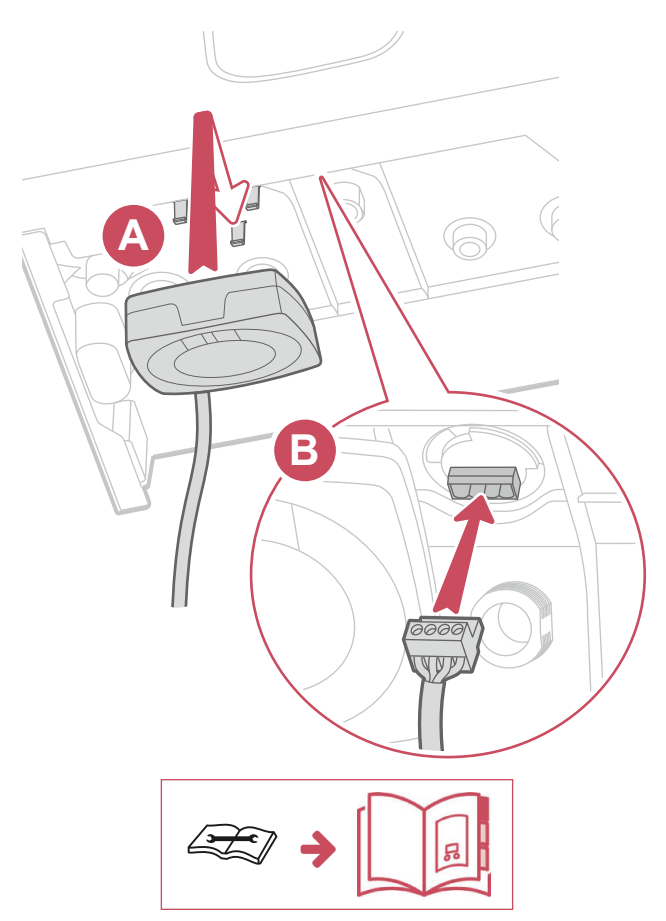

## Inne rodzaje montażu Otwieranie interfejsu

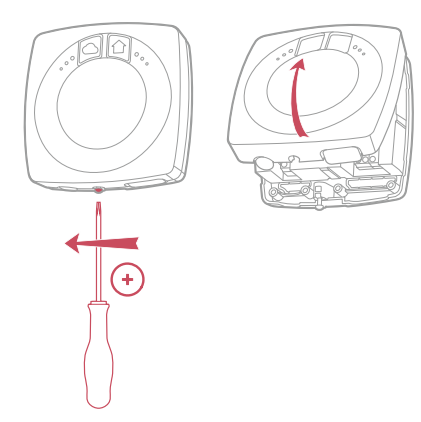

Montaż natynkowy lub Montaż w puszce podtynkowej

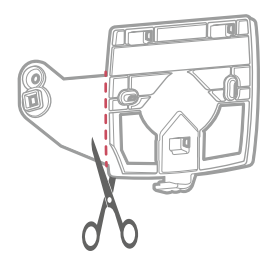

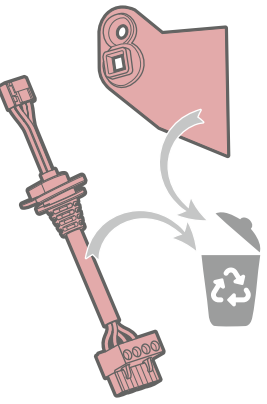

### Montaż natynkowy

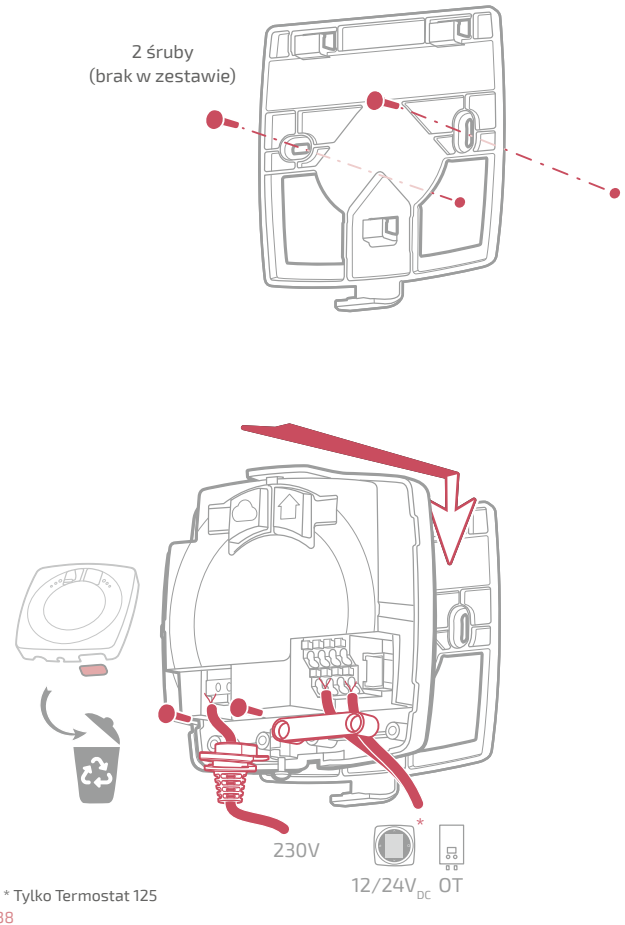

## Montaż w puszce podtynkowej

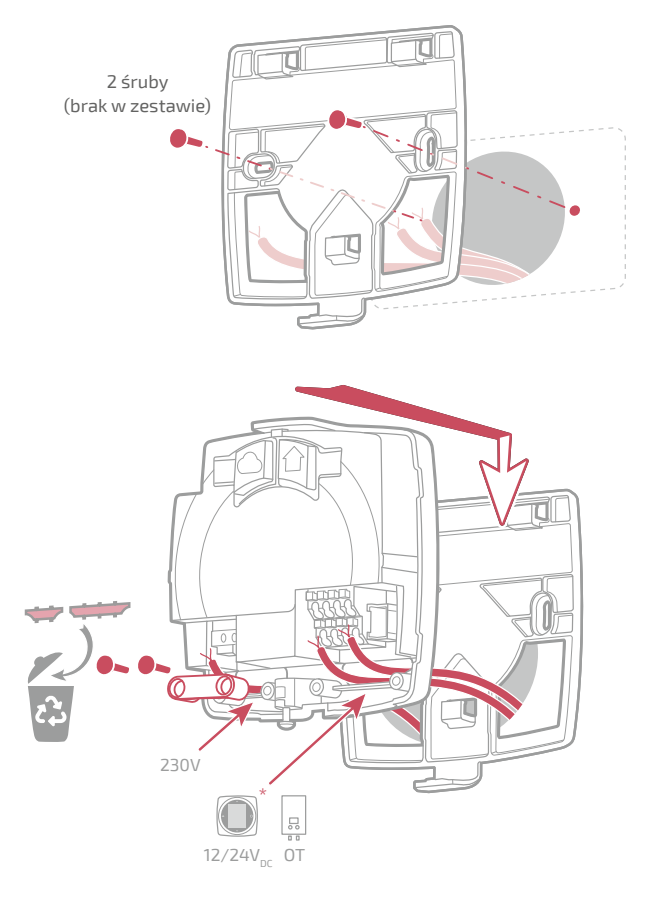

### Zakończ montaż natynkowy i w puszce podtynkowej

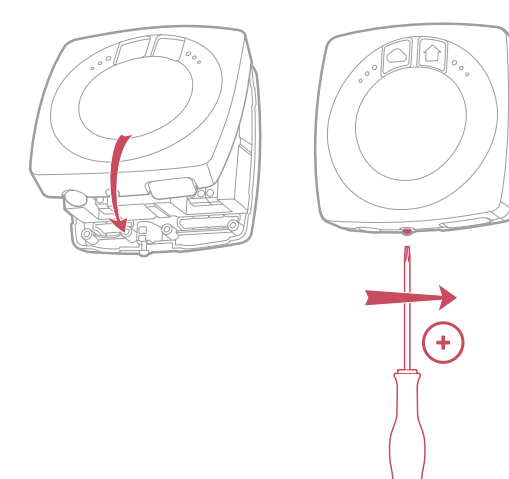

### Montaż na wsporniku kotła

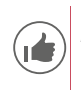

Aby ułatwić instalację, poprowadź kable przed zamontowaniem kotła.

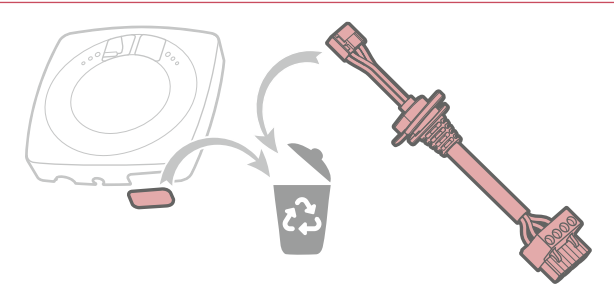

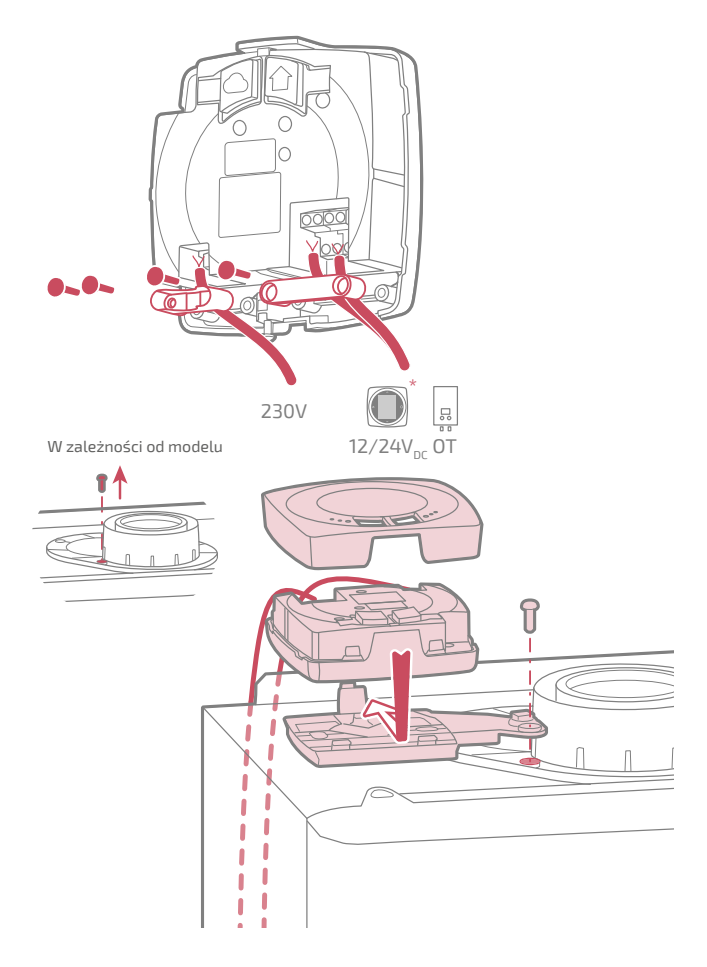

## Instalacja termostatu

Termostat należy zamocować na odsłoniętej ściance działowej. Musi być łatwo dostępny.

Termostat 128 można zamontować bezpośrednio na płaskiej i poziomej powierzchni.

Przestrzegaj poniższych punktów:

- Nie montuj urządzenia w pobliżu kabli elektrycznych, silnych pól magnetycznych lub urządzeń takich jak komputery PC, telewizory, kuchenki mikrofalowe itp.
- Unikaj montażu w pobliżu dużych elementów metalowych lub elementów konstrukcyjnych zawierających gęstą metalową siatkę (na przykład szkło lub specjalny beton).
- Odległość między interfejsem a termostatem nie powinna przekraczać 30 m lub 2 pięter. W innym wypadku może być konieczne użycie jednego lub więcej wzmacniaczy.
- Nie montuj urządzenia w metalowej obudowie (pompa ciepła lub kocioł).
- Unikaj bezpośrednich źródeł ciepła (kominek, telewizor, płyta kuchenna, słońce) i miejsc, w których występuje przepływ chłodnego powietrza (wentylacja, drzwi).

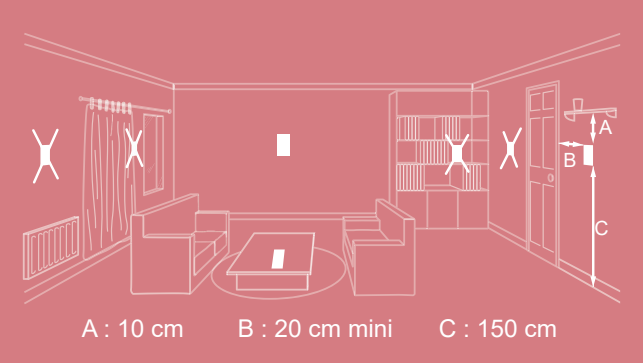

## Otwieranie / zamknięcie termostatu

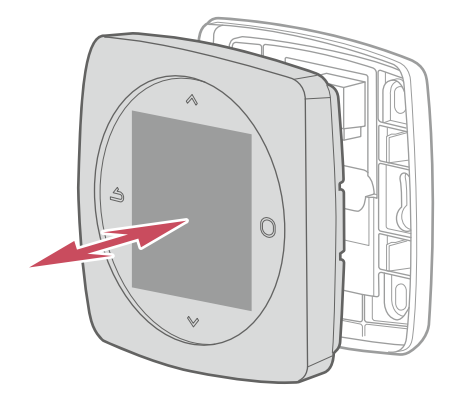

### Termostat 125 Podłączenie

Typ kabla:

- Sztywny o średnicy od 0,5 do 1,5 mm²
- Lub elastyczny o średnicy od 0,5 do 0,75 mm<sup>2</sup> ze sztywnymi końcówkami.

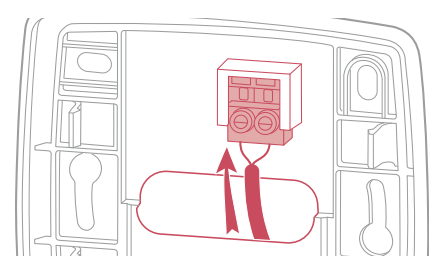

### Mocowanie do ściany

Zamocuj wspornik termostatu za pomocą 2 śrub (brak w zestawie). Wspornik można zamocować bezpośrednio na ścianie lub w puszce podtynkowej.

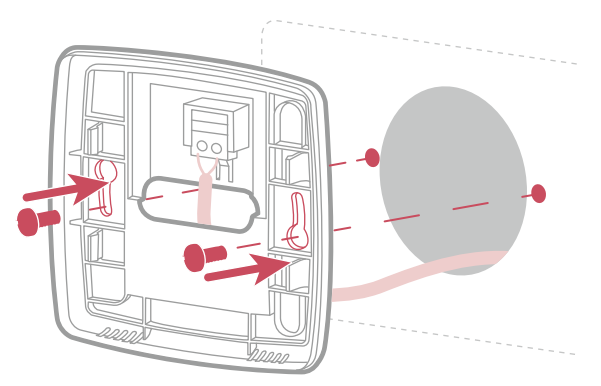

### Termostat 128 Mocowanie do ściany

Zamocuj wspornik termostatu za pomocą 2 śrub (brak w zestawie). Wspornik można zamocować bezpośrednio na ścianie.

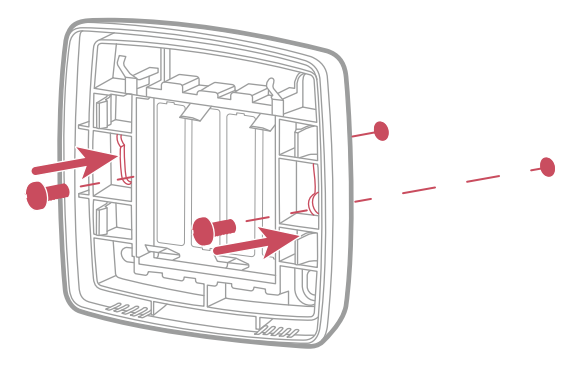

Instalacja na półce

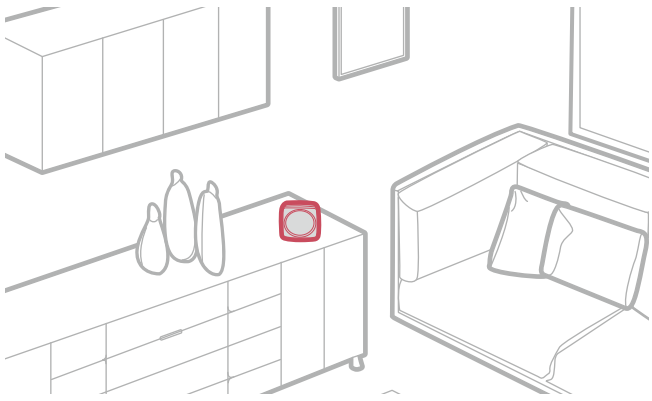

# Pierwsze włączenie

Aby zakończyć instalację :

- 1. ponownie włączyć generator i zasilanie interfejsu.
- Lampka sygnalizacyjna interfejsu radiowego miga na czerwono i pomarańczowo: interfejs oczekuje na wstępnie sparowany termostat.

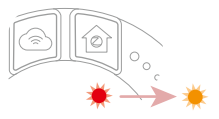

 Termostat nawiązuje komunikację z interfejsem, wskazuje jakość sygnału radiowego i umożliwia wprowadzenie następujących ustawień:

Język;

Datę i godzinę;

Typ nadajnika strefy.

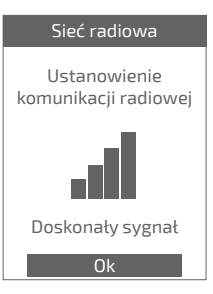

# Konfiguracja

Dostęp do "Menu Ekspert" Aby przejść do "Menu Ekspert", wejdź w: "Parametry" > "Wersja programu"

Następnie naciśnij 5 razy przycisk 🦲

#### **O** Menu EKSPERT

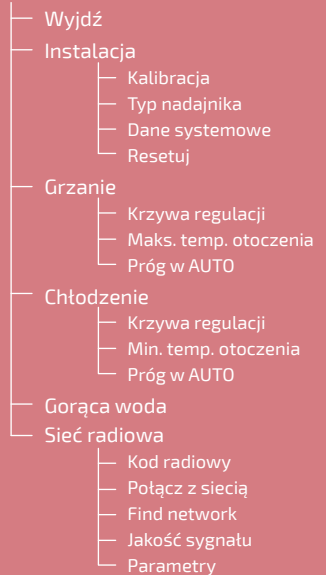

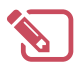

| <br>•••  |
|----------|
| <br>•••  |
| <br>•••• |
| <br>•••• |
| <br>•••  |
| <br>•••  |
| <br>•••  |
| <br>•••  |
| <br>•••• |
| <br>•••• |
| <br>•••• |
| <br>•••• |
| <br>•••• |
| <br>•••• |
| <br>•••• |
| <br>•••  |
| <br>•••  |
| <br>•••  |
| <br>•••• |
| <br>•••• |
| <br>•••  |
| •••      |
| <br>     |

| Instalacja<br>Kalibracja                 |                           | Kalibracja                                                |
|------------------------------------------|---------------------------|-----------------------------------------------------------|
| Pozwala skorygov<br>zmierzoną przez term | wać temperaturę<br>ostat. | Ustaw<br>wyświetloną<br>temperaturę otoczenia<br>19,0°C ✓ |

### Typ nadajników

Ustaw typ nadajnika strefy.

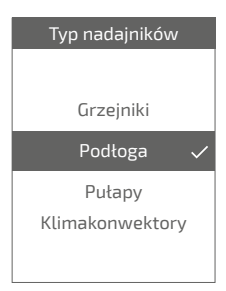

### Resetuj

Domyślne wyjściowe ustawienia fabryczne mogą być przywrócone.

Twoje spersonalizowane ustawienia i harmonogramy zostaną wówczas utracone.

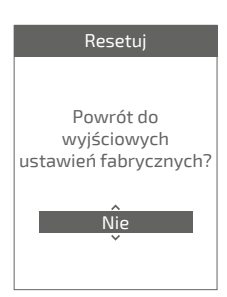

### Grzanie / Chłodzenie Krzywa regulacji

#### Smart Adapt

Nastawa temperatury wody na wylocie jest obliczana za pomocą algorytmu samodostosowującego się w oparciu o różnicę między nastawą temperatury w pomieszczeniu a temperaturą w pomieszczeniu.

Ten tryb działania zapewnia lepszy komfort termiczny.

#### Krzywa cieplna

#### Grzanie

Krzywą grzania reguluje się za pomocą temperatury uruchomienia.

Wpisz temperatury "Wyjście o -10°C" i "Wyjście o 20°C" oraz "Wpływ otoczenia" zgodnie z rozdziałem "Krzywa grzania" w instrukcji montażu generatora.

#### Chłodzenie

Krzywą grzania reguluje się za pomocą temperatury uruchomienia.

Wpisz temperatury "Wyjście o 25°C" i "Wyjście o 35°C" oraz "Wpływ otoczenia" zgodnie z instrukcją "Zestaw chłodniczy".

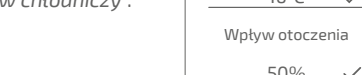

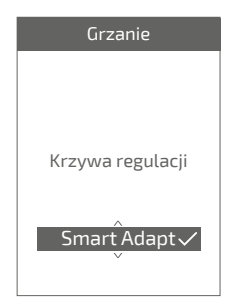

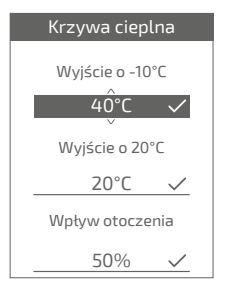

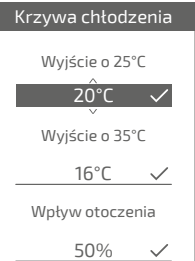

#### Maks. temp. otoczenia

Ustaw maksymalną temperaturę grzania regulowaną przez użytkownika.

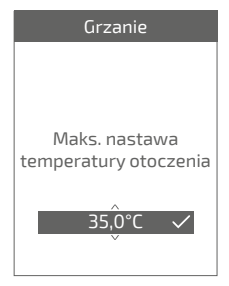

#### Min. temp. otoczenia

Ustaw minimalną temperaturę chłodzenia regulowaną przez użytkownika.

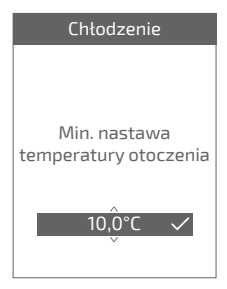

### Próg w AUTO

Gdy średnia temperatur zewnętrznych z ostatnich 24 godzin:

- jest wyższa od temperatury ustawionej dla grzania: regulacja wyłącza grzanie i odwrotnie
- jest niższa od temperatury ustawionej dla chłodzenia: regulacja wyłącza chłodzenie i odwrotnie.

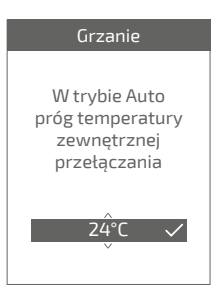

### Gorąca woda

Udziela lub nie użytkownikowi dostępu do kontroli gorącej wody za pośrednictwem **Termostat 125 / 128**.

W przypadku instalacji z 2 strefami wyposażonymi w termostaty jeden z termostatów należy ustawić na "Nieaktywny"

# Gorąca woda Udzielić dostępu do menu gorącej wody dla tego termostatu?

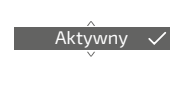

## Sieć radiowa

#### Kod radiowy

Zawiera informacje niezbędne do sparowania termostatu w nowej sieci radiowa.

W zależności od rodzaju urządzenia, z którym ma być powiązany interfejs, te informacje mogą być potrzebne.

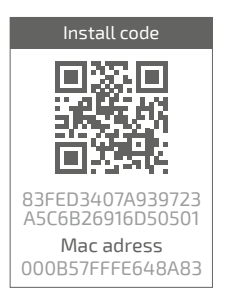

### Połącz z siecią

Umożliwia ponowne wyszukanie znanej sieci radiowy w przypadku braku komunikacji między termostatem a interfejsem.

- Po nawiązaniu komunikacji termostat działa normalnie.
- Jeśli komunikacja nie zostanie nawiązana, termostat zaproponuje "Spróbuj ponownie" lub "Wyjdź".

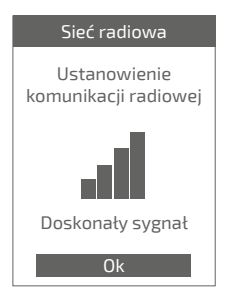

| Sieć radiowa        |
|---------------------|
| Błąd<br>komunikacji |
|                     |
|                     |
| Spróbuj ponownie    |

### Find network

Aby połączyć się z nową siecią, należy otworzyć sieć interfejsu:

Naciśnij przycisk "radiowa" interfejsu

Lampka radiowa miga na pomarańczowo.

Wybierz "Dalej": termostat spróbuje połączyć się z nową siecią Zigbee.

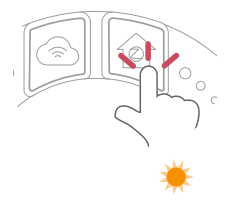

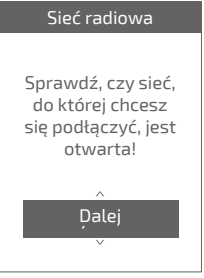

- Po nawiązaniu komunikacji termostat działa normalnie.
- Jeśli komunikacja nie zostanie nawiązana, termostat zaproponuje "Spróbuj ponownie" lub "Wyjdź".

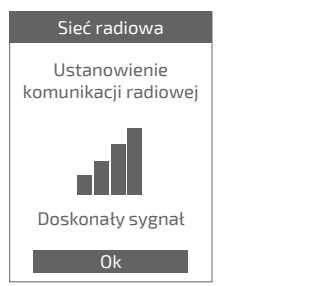

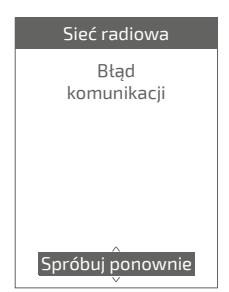

### Jakość sygnału

Podaje na bieżąco jakość sygnału radiowego między termostatem a interfejsem.

W przypadku słabego sygnału możesz:

Umieścić termostat 128 bliżej interfejsu;

Użyj wzmacniacza radiowa (dostępnego w katalogu serwisu posprzedażnego), aby poprawić parametry sieci (*strona* 59).

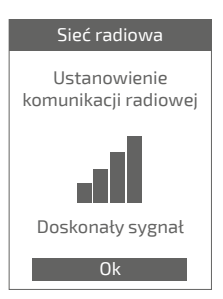

### Połącz z siecią

Umożliwia dołączenie do sieci, jeśli połączenie nie zostało nawiązane podczas uruchamiania.

### Zmień sieć

Umożliwia usunięcie ustawień Radio termostatu i próbę dołączenia do nowej sieci Radio.

Aby dołączyć do nowej sieci, patrz "*Find* network"

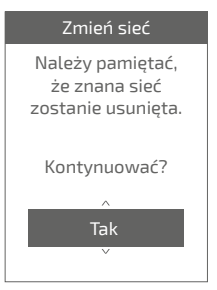

#### Parametry

Pokazuje status i informacje techniczne o sieci radiowa.

# Główne błędy

| Błąd                         | Opis                                                                                                   | Proponowane działanie                                                                                                    |
|------------------------------|----------------------------------------------------------------------------------------------------|----------------------------------------------------------------------------------------------------|
| G_xxxx                       | Błąd generatora                                                                                        | Patrz instrukcja generatora.                                                                                                    |
| Err 3                        | Błąd pomiaru<br>temperatury                                                                            | Sprawdź jakość sygnału radiowego i w<br>razie potrzeby użyj wzmacniacza (patrz<br>"Dodanie wzmacniacza radiowego",<br>strona 59)<br>Zresetuj termostat<br>(patrz "Resetuj", strona 49).<br>Jeżeli błąd powtórzy się, wykonaj<br>ponownie parowanie radiowa (patrz<br>"Resetowanie Sieć radiowa interfejsu",<br>strona 58) |
|                              |                                                                                                    | Jeżeli błąd występuje nadal, skontaktuj<br>się z działem obsługi posprzedażnej.                                                                                                    |
| Err 10                       | Błąd komunikacji<br>między interfejsem a<br>generatorem                                                | Sprawdź okablowanie Opentherm (OT).                                                                                                    |
| Err 13                       | Błąd komunikacji<br>między termostatem<br>a interfejsem                                                | Przybliż termostat bliżej interfejsu, aby<br>odzyskać sygnał.<br>Sprawdź, czy numery seryjne<br>termostatu i interfejsu są identyczne.<br>Sprawdź jakość sygnału radiowa<br>i w razie potrzeby powtórz parowanie<br>(patrz "Parowanie termostatu",<br>strona 57)                                                          |
| Err 15                       | Błąd daty / godziny                                                                                    | Zresetuj interfejs (Reset).<br>Jeżeli błąd powtórzy się, skontaktuj się<br>z działem obsługi posprzedażnej.                                                                                                    |
|                              | Termostat wyłączony,<br>brak reakcji na<br>naciśnięcie przycisku.                                      | Sprawdź zasilanie termostatu (baterie)<br>lub interfejsu (lampki sygnalizacyjne<br>zapalają się po naciśnięciu przycisku).                                                                                                    |
| Lampka<br>na pom<br>Te<br>"I | radiowa interfejsu miga<br>narańczowo / czerwono<br><u>A</u><br>ermostat pokazuje<br>Błąd komunikacji" | Sprawdź odległość między interfejsem<br>a termostatem, spróbuj go przybliżyć.<br>Jeżeli błąd nadal będzie występuje,<br>resetuj ponownie sieć (patrz<br>"Resetowanie Sieć radiowa interfejsu",<br>strona 58)                                                                                                    |

### Parowanie termostatu

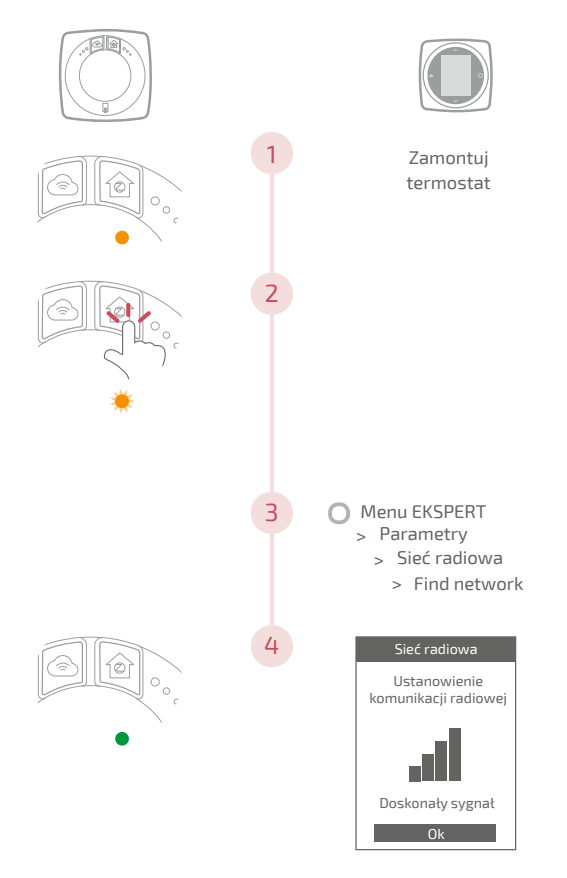

## Resetowanie Sieć radiowa interfejsu

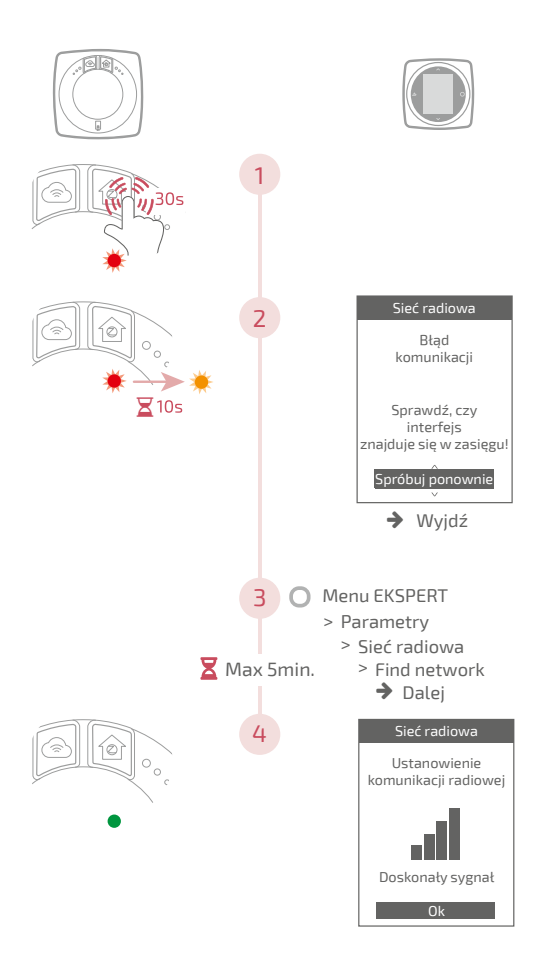

## Dodanie wzmacniacza radiowego

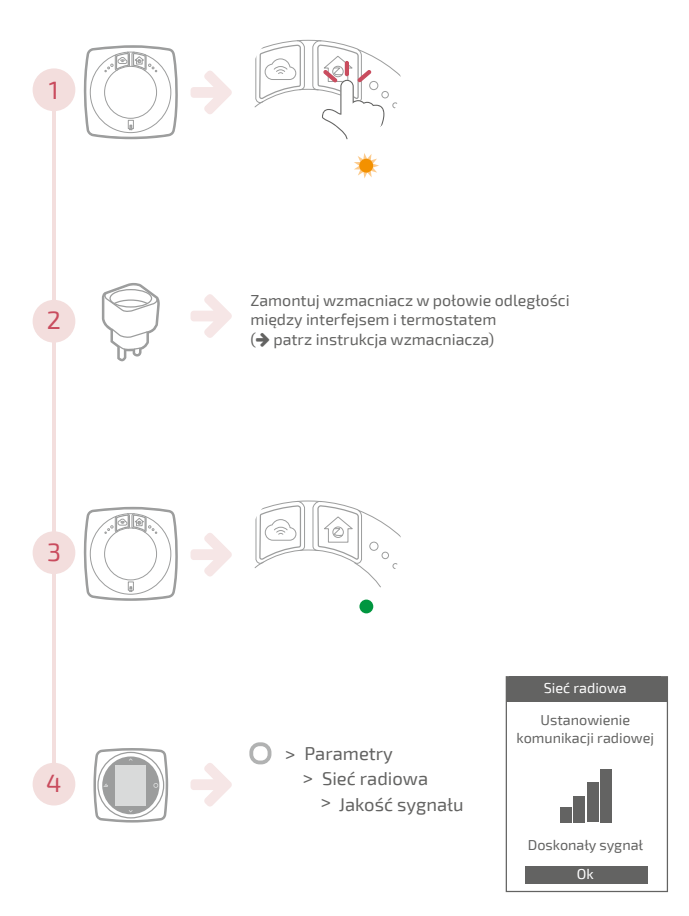

## Integracja z istniejącym Sieć radiowa

Istniejąca sieć radiowa musi być otwarta, aby zaakceptować nowe urządzenia.

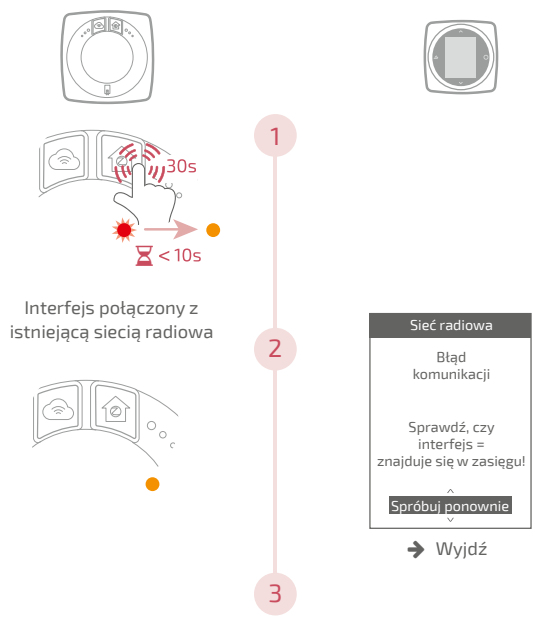

Sparuj termostat (patrz "Parowanie termostatu", strona 57)

# Koniec życia

Urządzenie jest oznakowane tym symbolem. Oznacza on, że wszystkie urządzenia elektryczne i elektroniczne należy bezwzględnie oddzielać od odpadów gospodarstwa domowego.

Dla urządzeń tego rodzaju obowiązuje specjalny tryb utylizacji, stosowany w krajach Unii Europejskiej (\*), Norwegii, Islandii i Liechtensteinie.

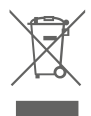

Nie próbować demontować urządzenia samodzielnie. Może to mieć szkodliwe skutki dla zdrowia i środowiska.

Urządzenie po zakończeniu eksploatacji należy oddać do wyspecjalizowanego punktu odbioru i nie wolno usuwać go wraz z odpadami z gospodarstwa domowego ani wywozić na wysypisko.

Więcej informacji można uzyskać u instalatora lub przedstawiciela producenta.

\* W zależności od przepisów obowiązujących w każdym kraju członkowskim.

Nie wrzucać baterii do ognia ani do gorącego piekarnika, nie zgniatać ani nie przecinać baterii, ponieważ może to spowodować wybuch.

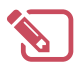

| <br>•••  |
|----------|
| <br>•••  |
| <br>•••• |
| <br>•••• |
| <br>•••  |
| <br>•••  |
| <br>•••  |
| <br>•••  |
| <br>•••• |
| <br>•••• |
| <br>•••• |
| <br>•••• |
| <br>•••• |
| <br>•••• |
| <br>•••• |
| <br>•••  |
| <br>•••  |
| <br>•••  |
| <br>•••• |
| <br>•••• |
| <br>•••• |
| •••      |
| <br>     |

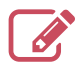

|                                         | ••••• |
|-----------------------------------------|-------|
|                                         | ••••• |
|                                         | ••••• |
|                                         | ••••• |
|                                         | ••••• |
|                                         | ••••• |
|                                         | ••••• |
|                                         |       |
|                                         | ••••• |
|                                         | ••••• |
|                                         | ••••• |
|                                         | ••••• |
|                                         | ••••• |
|                                         | ••••• |
|                                         | ••••• |
|                                         | ••••• |
|                                         |       |
|                                         | ••••• |
|                                         | ••••• |
|                                         | ••••• |
|                                         | ••••• |
|                                         | ••••• |
| ••••••••••••••••••••••••••••••••••••••• |       |

#### Data pierwszego uruchomienia:

#### Société Industrielle de Chauffage SATC - BP 64 - 59660 MERVILLE -FRANCE

Dane adresowe instalatora lub serwisu.

#### Niniejsze urządzenie jest zgodne z:

- Z dyrektywą niskonapięciową 2014/35/WE wg normy EN 60335-1
- Dyrektywą EMC 2014/30/UE

RC Dunkerque - Siren 440 555 886 - Urządzenia mogą podlegać modyfikacjom bez powiladomienia Jokument nie ma charakteru kontraktowego